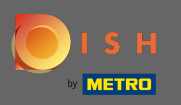

## DISH hesabınıza giriş yapın ve profil simgenize tıklayın .

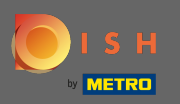

## Hesap ve ayarlara tıklayın .

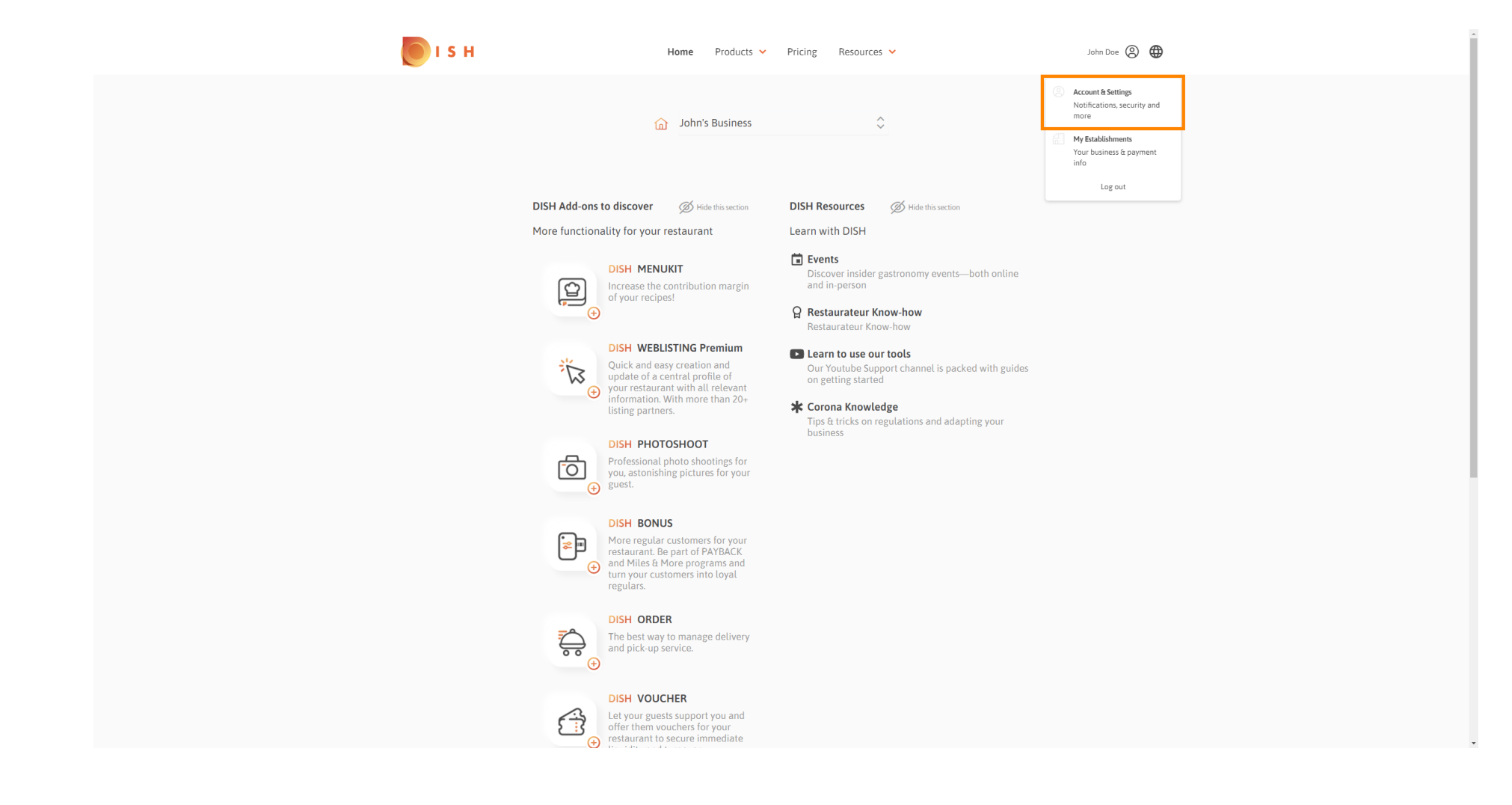

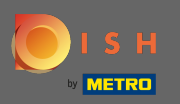

 $(\mathbf{i})$ 

Artık hesap ayarlarındasınız. Sen bulmak bildirim ayarlarını sol alt köşede.

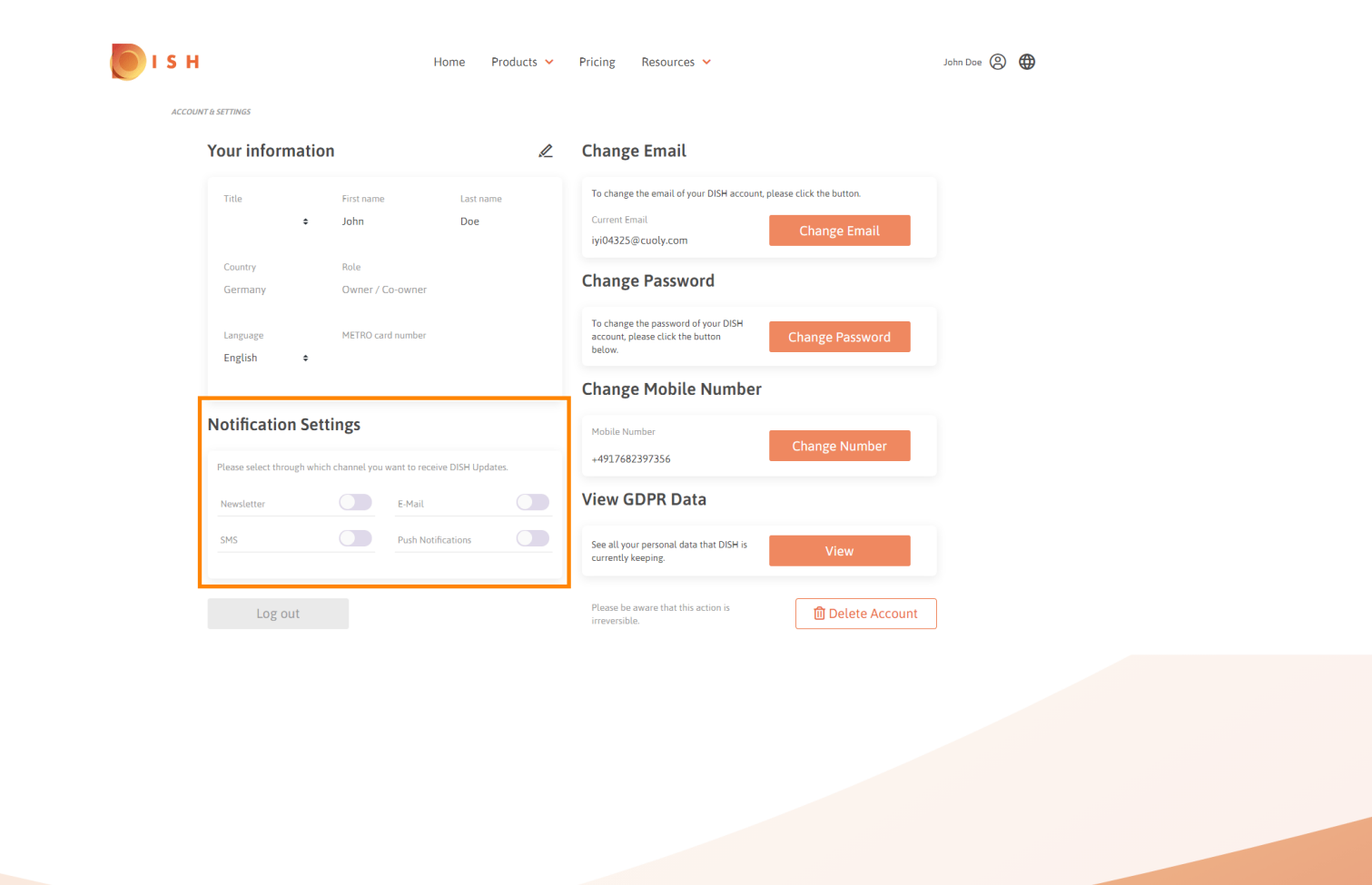

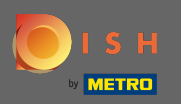

Hangi bildirimlerin alınacağını tıklayarak seçin . Seçiminiz otomatik olarak kaydedilecektir.

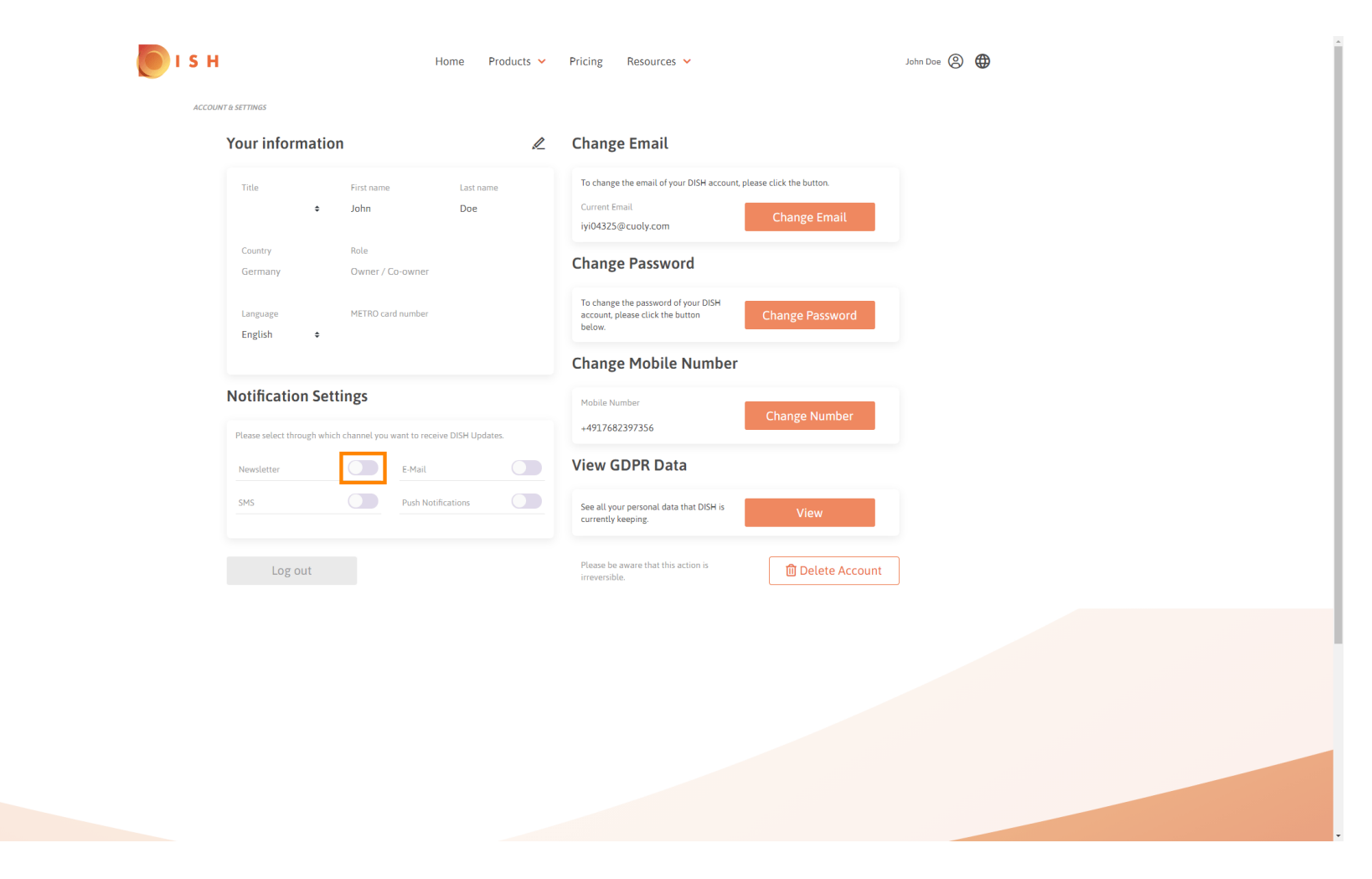

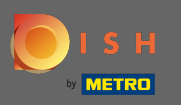

## Bir bildirim kanalını tıklayarak devre dışı bırakın.

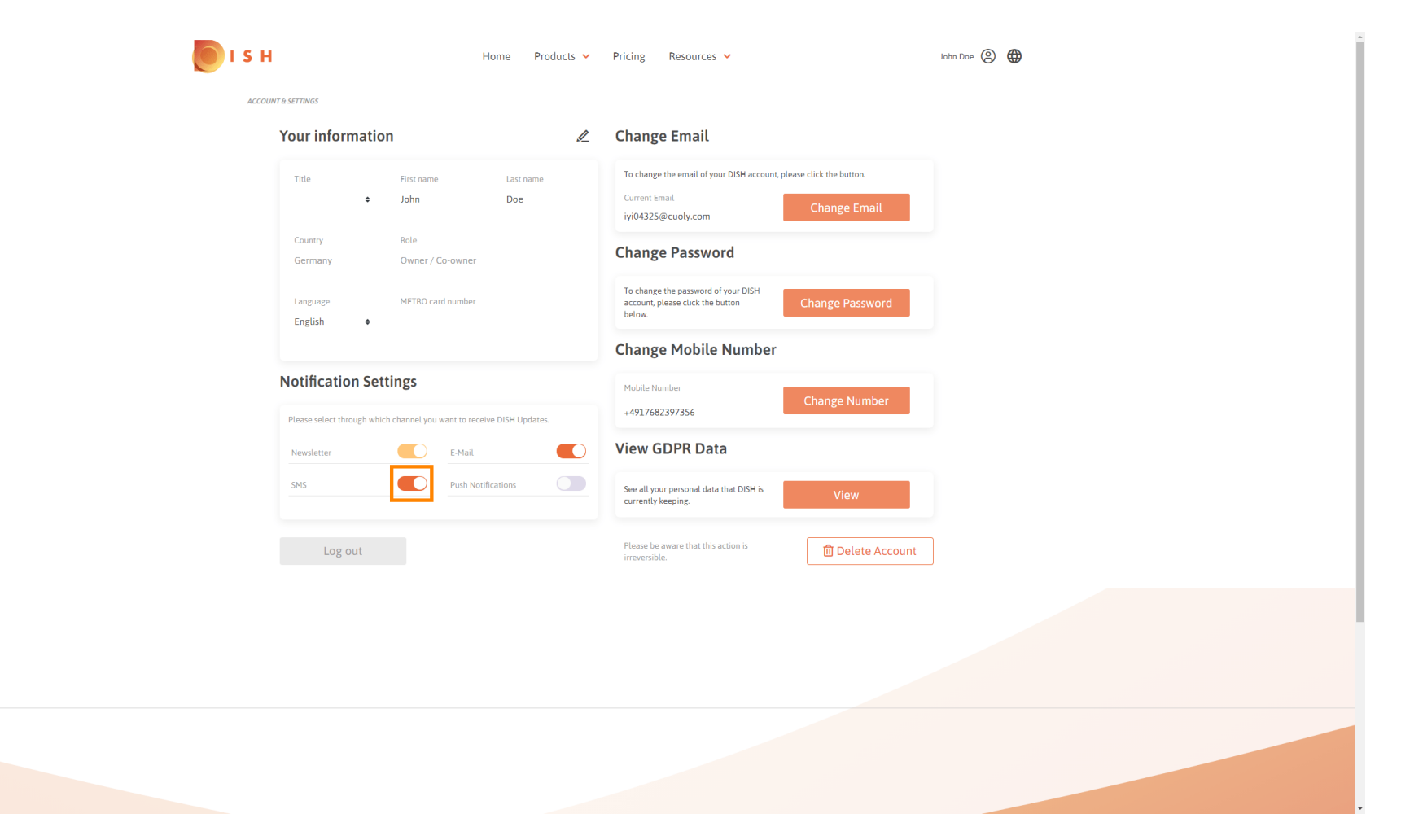

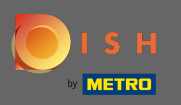

## Onay üzerine tıklayarak devre dışı bırakmayı onaylayın .

| 💽 I S H            | Home Products 🗸                                                                                                    | Pricing Resources 🛩                                                                                              | John Doe 🛞 🌐 |
|--------------------|----------------------------------------------------------------------------------------------------|----------------------------------------------------------------------------------------------------|--------------|
| ACCOUNT & SETTINES |                                                                                                    |                                                                                                    |              |
|                    | Your information                                                                                                    | Change Email                                                                                                    |              |
|                    | Title First name Last name<br>John Doe                                                                                             | To change the email of your DISH account, please click the button. Current Email iyi04325@cuoly.com Change Email |              |
|                    | Country Role<br>Germany Owner / Co-owner                                                                                           | Change Password                                                                                                  |              |
|                    | Language METRO card number                                                                                                    | To change the password of your DISH account, please click the button below.                                      |              |
|                    | E-Mail                                                                                                    | L & SMS                                                                                                    |              |
|                    | Notification Settings<br>After deactivating this function, you will no<br>recommendations, newsletters or any kind<br>updates, new | longer receive promotions, special offers and<br>of information about new products, product<br>ss and events.    |              |
|                    | Newsletter No, keep                                                                                                    | Confirm                                                                                                    |              |
|                    | Log out                                                                                                    | Please be aware that this action is inteversible.                                                                |              |
|                    |                                                                                                    |                                                                                                    |              |
|                    |                                                                                                    |                                                                                                    |              |
|                    |                                                                                                    |                                                                                                    |              |
|                    |                                                                                                    |                                                                                                    |              |

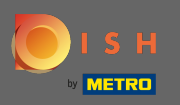

(i) Bu kadar. Bildirim ayarlarınızı başarıyla düzenlediniz.

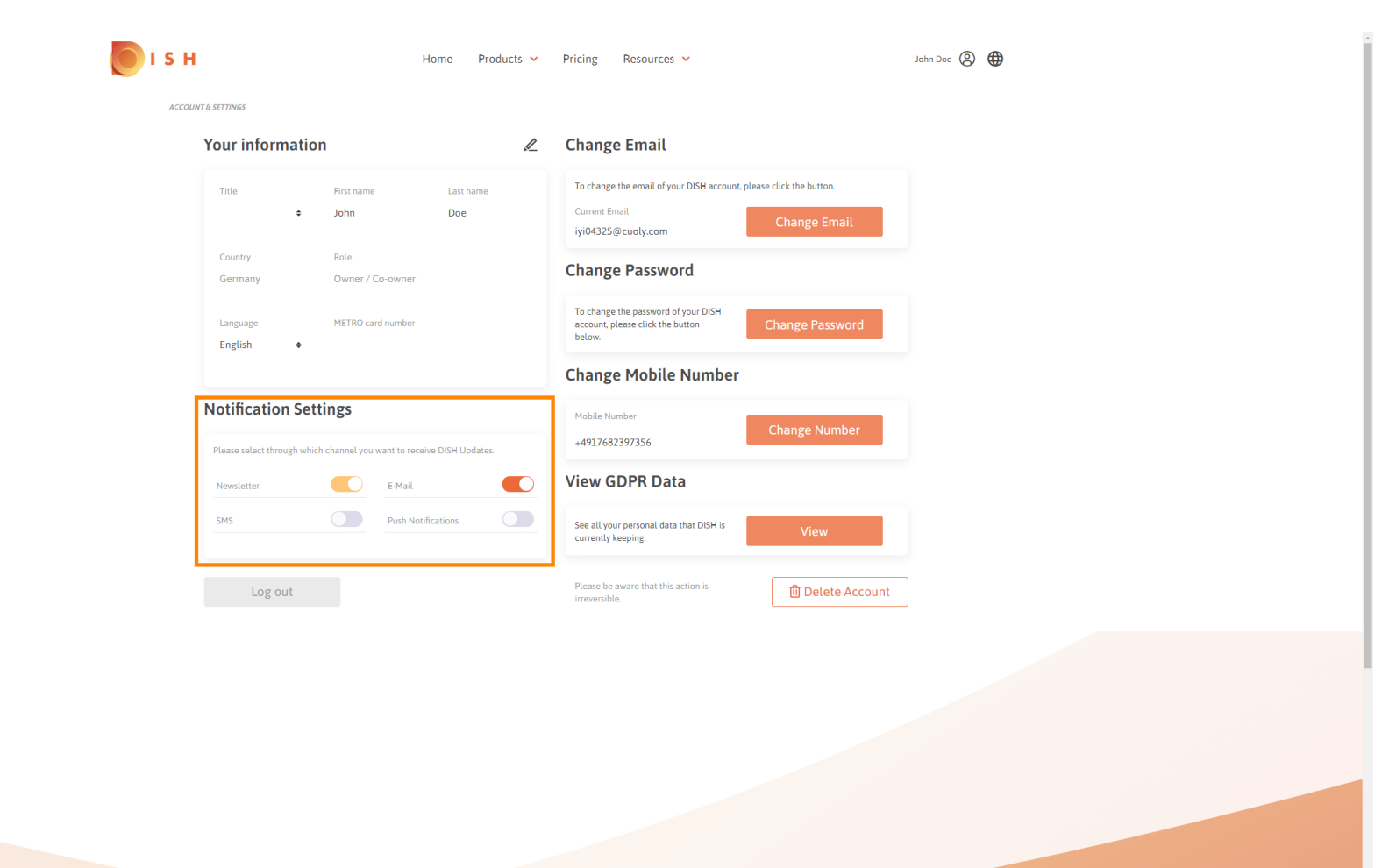